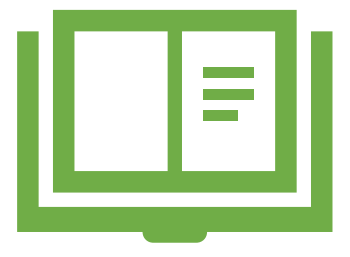

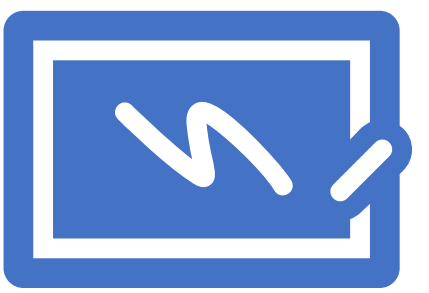

Baselines and Benchmarks: A What-for and How-to Guide to Case Management System Reports

By: Jamie Walter, Grant Bacon, and Adrienne Eagan

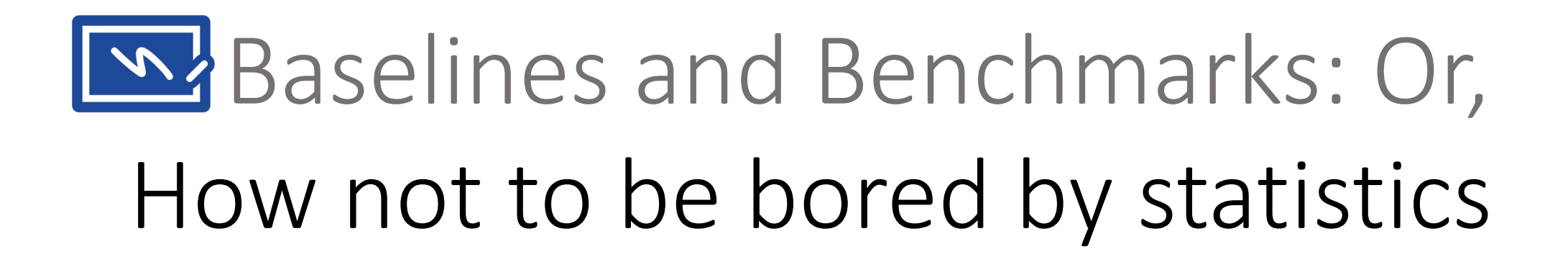

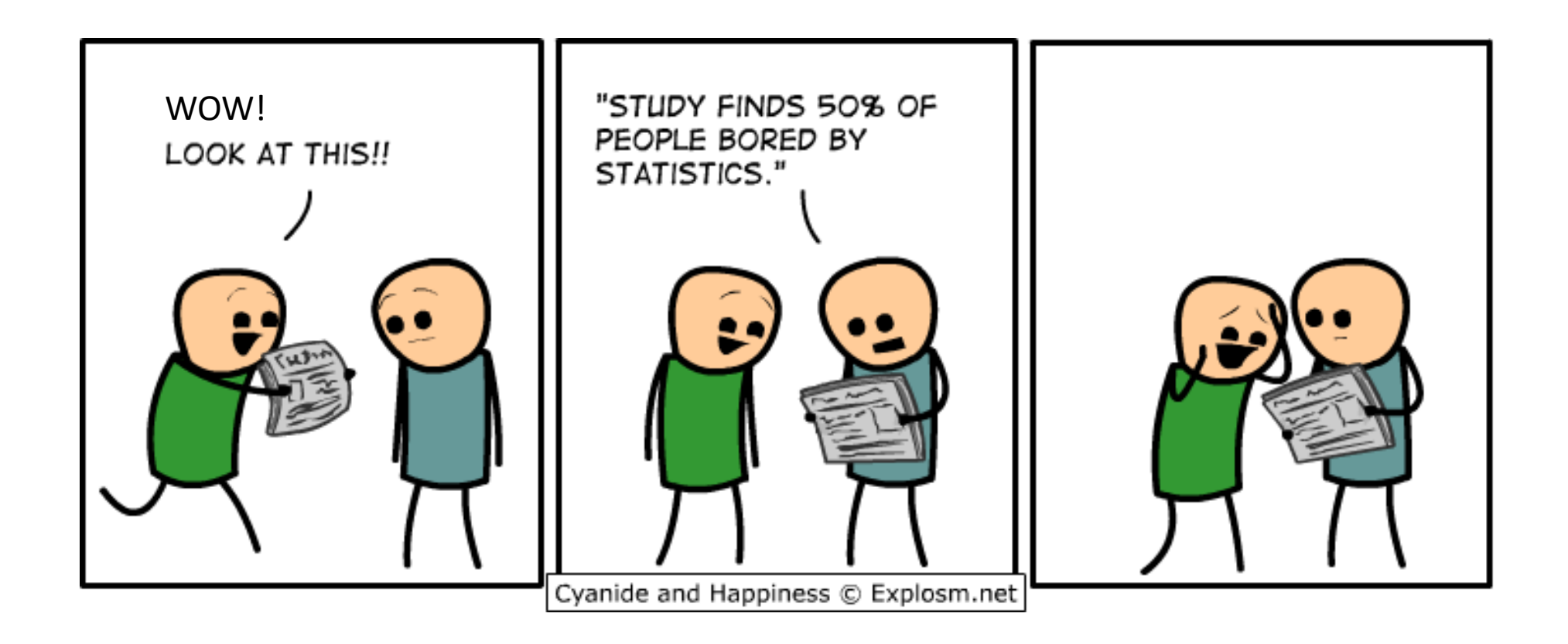

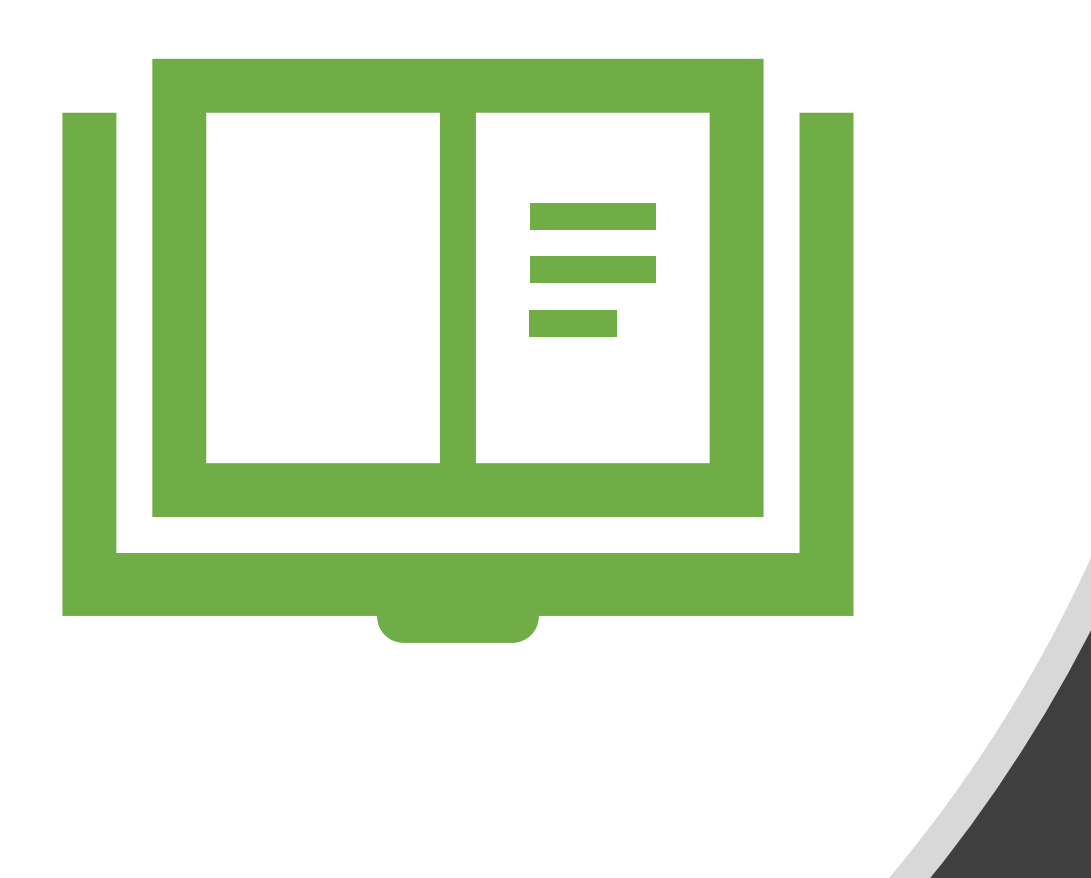

### **Program Evaluation**

- Accountability and Performance Management
- Family Jurisdictional Reports
- ADR

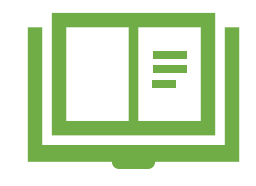

- Each quarter, the Department of Juvenile and Family Services generates a Family Service Grant Report. The numbers from this report are entered into a formatted template and submitted to the Department of Family Administration for the following case types: Divorce, Alimony, Annulment, Custody, Visitation, Child Support, Paternity, Guardianship of a Minor, Name Change, and Domestic Violence.
- This report justifies the funding for programs and divisions received from AOC. The report is generated from 4 scenarios: 1) looking for the party type and if an attorney was present or not when receiving an answer back, 2) calculates specific hearings and parties present at the hearing and if there was an attorneys present or not, 3) looks at all judgment types at the time of the disposition, and 4) is the case event Custody or Visitation Issues-CUVIS entered at the time of filing if there are children or custody involved for a particular case type.

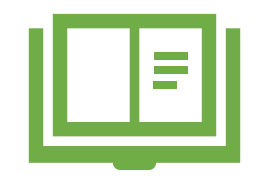

- Case types *excluded* from the Family Services Grant Quarterly Report:
- ADJ Adoption- After TPR/Guardianship
- CINS Child in Need of Supervision
- ADO Adoption
- CISHE Child in Need of Assistance-Shelter
- CINA Child in Need of Assistance
- JP Juvenile Peace Order
- CININ Child in Need of Assistance Non Shelter
- TPR Termination of Parental Rights
- VPP Voluntary Placement

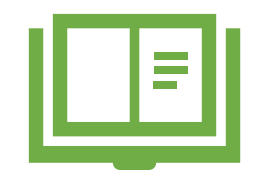

#### **Cases w/Pro Se Party at Answer**

- From the clerks entries, the Pro Se Statistics are captured for different intervals for Domestic Case types that verify if an attorney was present: 1) No Pro Se Parties, 2) 1 Pro Se party, and 3) 2 or more Pro Se.
- Case event Answer (ANSWE) or Answer and Complaint (ANSCO) is added as a related event to the Complaint/Petition. From this entry, a query will look behind the scenes of Odyssey to determine the party information; No Pro Se, 1 Pro Se, or 2 Pro Se. This is based off the first Answer entered on the case.
  - 1. Domestic Petition is filed. Select Add a case.
  - 2. Select Family. Select applicable case type.
  - 3. Enter in applicable party information. **Save**.
  - 4. Enter and Scan the Complaint or Petition (CMPET) and any other applicable documents filed.
  - 5. Enter service event Summons Issued (SUISS).
  - 6. If served enter case event Return of Service –**RESSF** and scan service document.
  - 7. When the answer is received enter case event **Answer-ANSWE** or **Answer and Complaint** (ANSCO) and Scan document. **Save**.

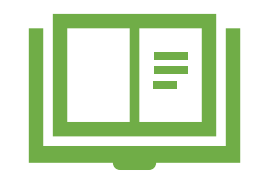

#### **Cases involving children**

- Enter case event Custody or Visitation Issues-CUVIS when there are children involved or custody involved at the time of filing.
- Hearings with Pro Se Parties
- Based on hearing types, parties present, or attorneys present at the time of the hearing. A query will look behind the scenes of Odyssey to determine no pro se, 1 pro se, or 2 or more pro se.
- 1. From **Courtroom Minutes** Screen, enter in **Hearing Type**.
- 2. Result **Concluded/Held** or applicable result.
- 3. Enter **Parties** Present.
- 4. Enter any other applicable information pertaining to minutes. **Save**.

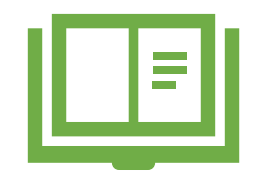

| Number of specific Domestic Proceedings | Hearing Types                                                                |
|-----------------------------------------|------------------------------------------------------------------------------|
| Scheduling Conferences                  | Conference Scheduling, Conference Status                                     |
| Pendente Lite Hearings                  | Hearing–Pendente Lite                                                        |
|                                         | Hearing–Domestic Violence                                                    |
|                                         | Hearing–Emergency                                                            |
|                                         | Hearing–Ex Parte                                                             |
| Contempt                                | Hearing_Contempt                                                             |
| Contempt                                | nearing contempt                                                             |
|                                         | Hearing Show Cause                                                           |
| Settlement Conferences                  | Hearing–Settlement                                                           |
| Pretrial Conferences                    | Conferences–Pre Trial                                                        |
| Uncontested Hearings                    | Hearing–Uncontested                                                          |
|                                         | Hearing–Uncontested Divorce                                                  |
| Trials on the Merits                    | Trial–Merits/Family Law Tentative, Hearing-Custody, Hearing Divorce, Hearing |
|                                         | Domestic Violence, Hearing, Hearing-Guardianship, Hearing-magistrate's,      |
|                                         | Merits, Hearing-Modification, Hearing-Support, Trial- TPR Contested, Trial   |
|                                         | Court                                                                        |
|                                         |                                                                              |
|                                         |                                                                              |
|                                         |                                                                              |

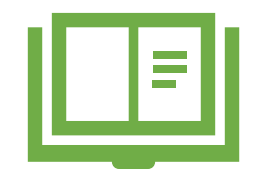

| If your jurisdiction does not offer a service, input "NA." | Qtr 1 | Qtr 2 | Qtr 3 | Qtr 4 | YTD |
|------------------------------------------------------------|-------|-------|-------|-------|-----|
| Domestic Cases                                             |       |       |       |       |     |
| a. # no Pro Se parties at answer                           |       |       |       |       | 0   |
| b. # 1 Pro Se party at answer                              |       |       |       |       | 0   |
| c. # 2 or more Pro Se parties at answer                    |       |       |       |       | 0   |
| d. # no Pro Se parties at scheduling conference            |       |       |       |       | 0   |
| e. # 1 Pro Se party at scheduling conference               |       |       |       |       | 0   |
| f. # 2 or more Pro Se parties at scheduling conference     |       |       |       |       | 0   |
| g. # no Pro Se parties at pendente lite hearing            |       |       |       |       | 0   |
| h. # 1 Pro Se party at pendente lite hearing               |       |       |       |       | 0   |
| i. # 2 or more Pro Se parties at pendente lite hearing     |       |       |       |       | 0   |
| j. # no Pro Se parties at contempt hearing                 |       |       |       |       | 0   |
| k. # 1 Pro Se party at contempt hearing                    |       |       |       |       | 0   |
| I. # 2 or more Pro Se parties at contempt hearing          |       |       |       |       | 0   |
| m. # no Pro Se parties at settlement conference            |       |       |       |       | 0   |
| n. # 1 Pro Se party at settlement conference               |       |       |       |       | 0   |
| o. # 2 or more Pro Se parties at settlement conference     |       |       |       |       | 0   |
| p. # no Pro Se parties at pretrial hearing                 |       |       |       |       | 0   |
| q. # 1 Pro Se party at pretrial hearing                    |       |       |       |       | 0   |
| r.# 2 or more Pro Se parties at pretrial hearing           |       |       |       |       | 0   |
| s.# no Pro Se parties at uncontested hearing               |       |       |       |       | 0   |
| t.# 1 Pro Se party at uncontested hearing                  |       |       |       |       | 0   |
| u.# 2 or more Pro Se parties at uncontested hearing        |       |       |       |       | 0   |
| v. # no Pro Se parties at trial                            |       |       |       |       | 0   |
| w. # 1 Pro Se party at trial                               |       |       |       |       | 0   |

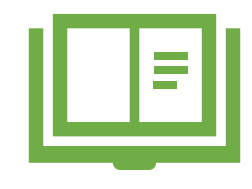

#### Cases w/ Pro Se Party at Disposition

- Final order is docketed e.g. Judgment of Divorce or Custody of child. Enter in applicable judgment event.
  - 1. On the Disposition tab enter the applicable judgment Ex. Final Judgment/Decree/ Order. **Save**.
  - 2. Enter in Case event Case Closed –CACLO. Save.
  - 3. Go to **Disposition** tab and from case status select from drop down **Closed** and **Continue**. Save.
- Cases with no Pro Se Party at Disposition
  - All Judgment event types associated with Family
- Cases with 1 Pro Se party at Disposition
  - All Judgment event types associated with Family
- Cases with 2 or more Pro Se parties at Disposition –
   All Judgment event types associated with Family

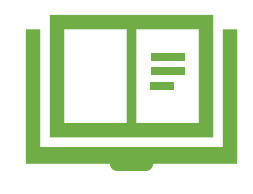

# **FCCIP** Reports

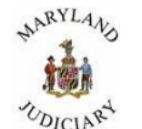

#### Family Services FCCIP Grant Quarterly Report

| -T the li                                 |                                  |            |                            |           | Current Quarter | Fiscal YTD |
|-------------------------------------------|----------------------------------|------------|----------------------------|-----------|-----------------|------------|
| UDICINE                                   | Fiscal Year : 2017 Quarter : 4th |            | Trials on the Merits       | No Pro Se | 3               | 3          |
|                                           |                                  |            |                            | 1 Pro Se  | 7               | 7          |
|                                           |                                  |            |                            | 2 Pro Se  | 9               | 61         |
| Location: Anne Arundel Circuit Court      |                                  |            | Shelter Care Hearings      | No Pro Se | 0               | 0          |
|                                           | Current Ouarter                  | Fiscal YTD |                            | 1 Pro Se  | 24              | 24         |
| 1 Number of CINA/TPR/Adoption Proceedings |                                  |            |                            | 2 Pro Se  | 0               | 53         |
|                                           |                                  |            | Adjudication Hearings      | No Pro Se | 1               | 1          |
| a Scheduling Conferences                  | 0                                | 0          |                            | 1 Pro Se  | 1               | 1          |
| h Dendete Lite Hearings                   | 0                                | 2          |                            | 2 Pro Se  | 0               | 9          |
| 0. Fendere Ene freatings                  | 0                                | 2          | Disposition Hearings       | No Pro Se | 15              | 15         |
| c. Contempt                               | 0                                | 1          |                            | 1 Pro Se  | 1               | 1          |
| d. Settlement Conferences                 | 2                                | 18         |                            | 2 Pro Se  | 2               | 52         |
| e. Pretrial Conferences                   | 0                                | 9          | Initial Permanency Hearing | No Pro Se | 12              | 12         |
| f. Uncontested Hearings                   | 0                                | 0          |                            | 1 Pro Se  | 1               | 1          |
| g. Trials on the Merits                   | 19                               | 71         |                            | 2 Pro Se  | 3               | 31         |
| h Shelter Care Hearings                   | 24                               | 97         | Permanency Review Hearing  | No Pro Se | 18              | 18         |
| i Adjudication Hearings                   | 21                               | 11         |                            | 1 Pro Se  | 6               | 6          |
| 1. Adjudication Hearings                  | 2                                | 11         |                            | 2 Pro Se  | 1               | 124        |
| J. Disposition Hearings                   | 18                               | 68         | Settlement Conference      | No Pro Se | 0               | 0          |
| k. Initial Permanency Hearing             | 16                               | 44         |                            | 1 Pro Se  | 0               | 0          |
| 1. Permanency Review Hearing              | 25                               | 148        |                            | 2 Pro Se  | 2               | 18         |
| m. Settlement Conference                  | 2                                | 18         | TPR Hearing Trial          | No Pro Se | 0               | 0          |

0

0

1 Pro Se

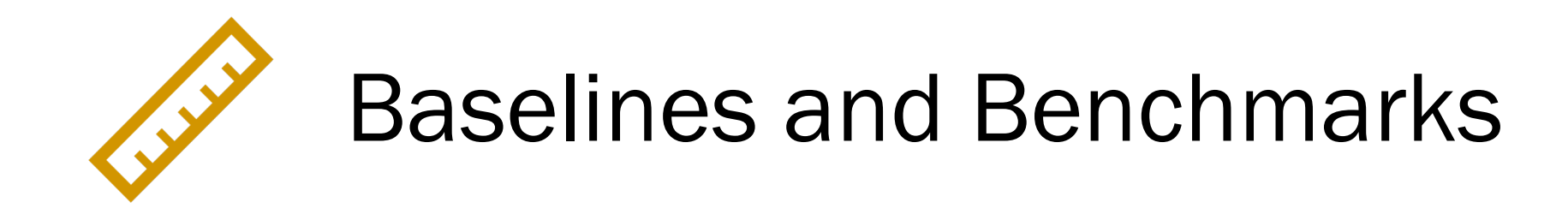

#### Baselines

- <u>Definition</u>: Minimum or a starting point
  - Analysis to determine
  - Agreed upon minimum
- Improvement means being better than Baseline

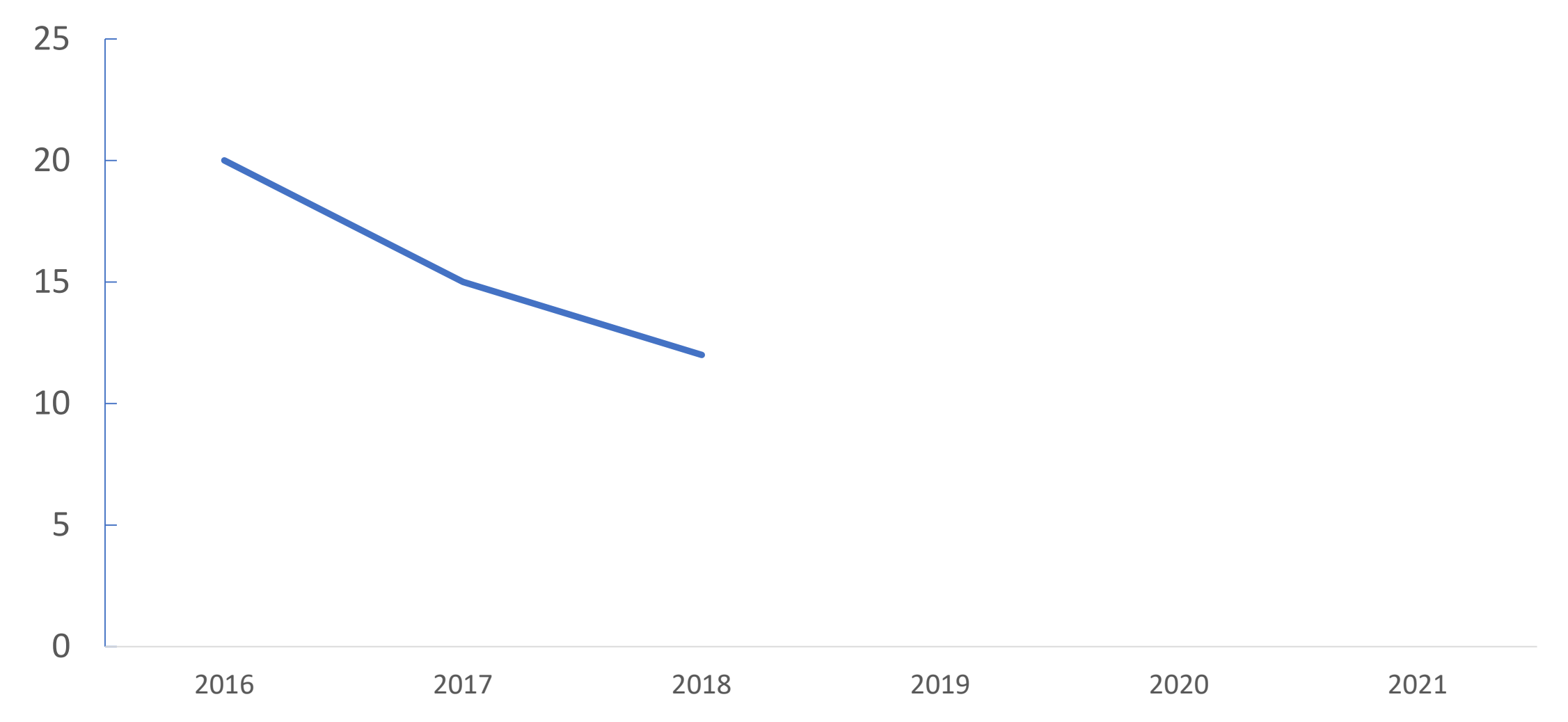

#### Benchmarks

- <u>Definition</u>: Common standard that other things can be compared to
- Setting benchmarks
  - Program Goals
  - Realistic or Aspirational
- Maryland Time Standards

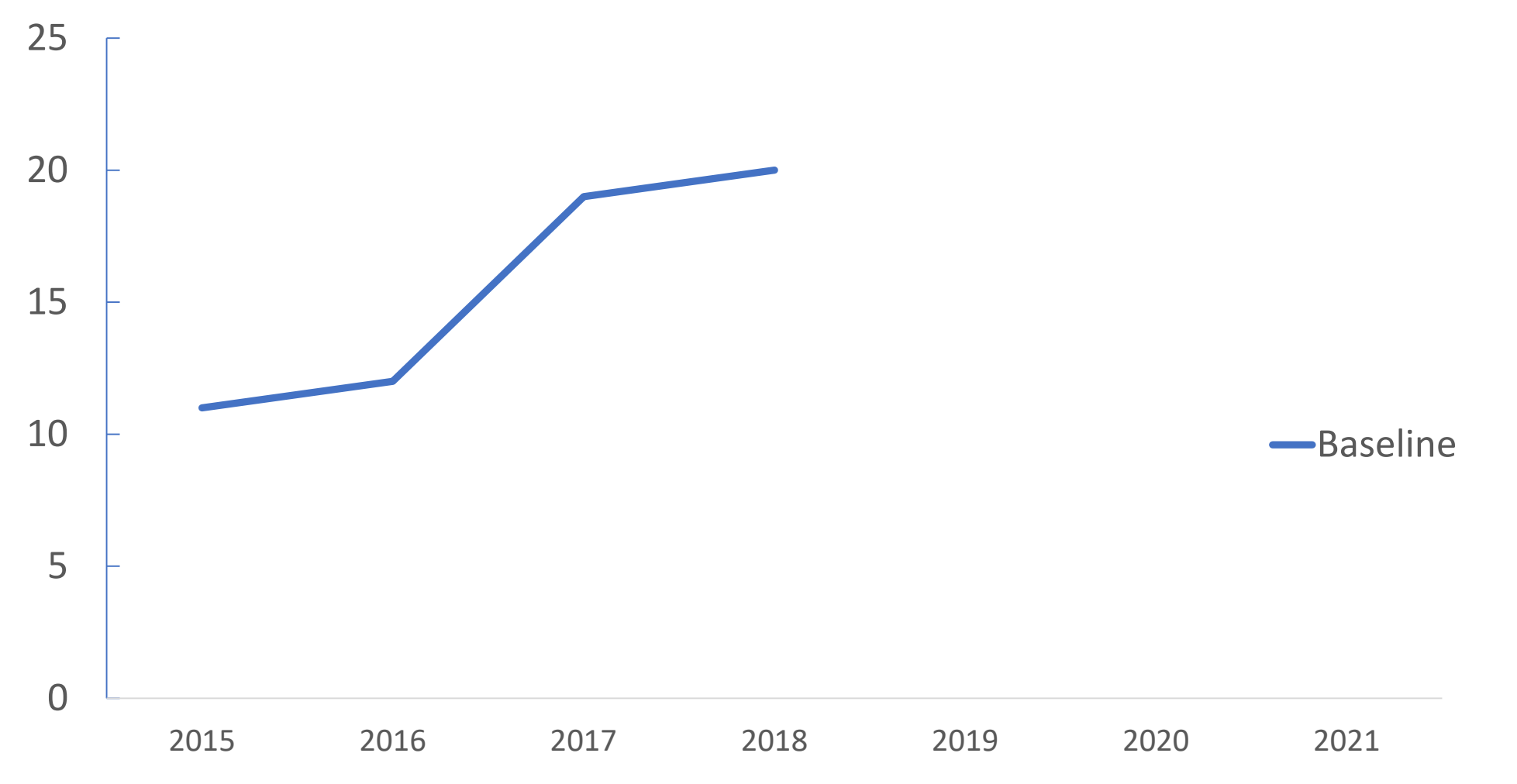

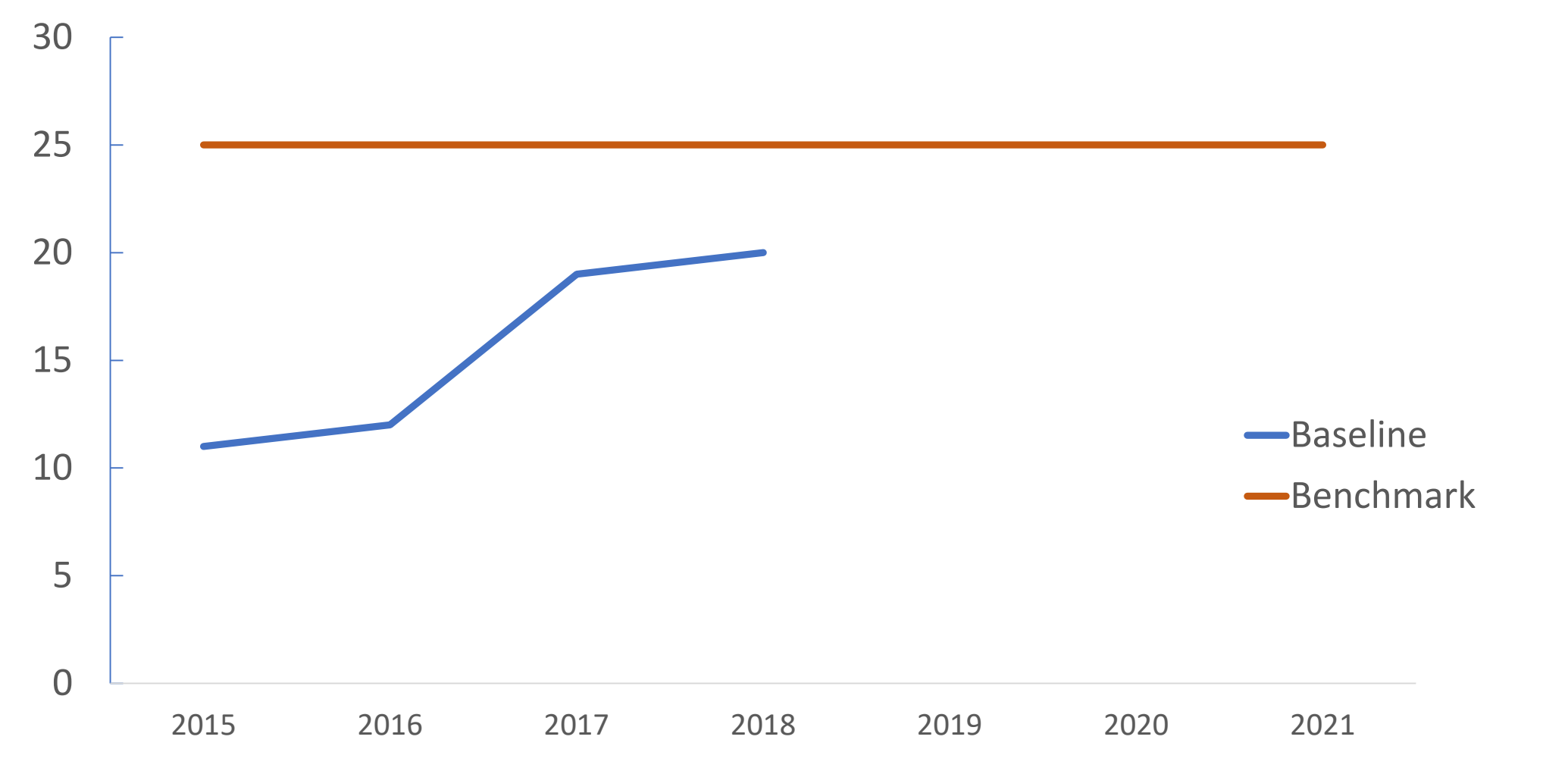

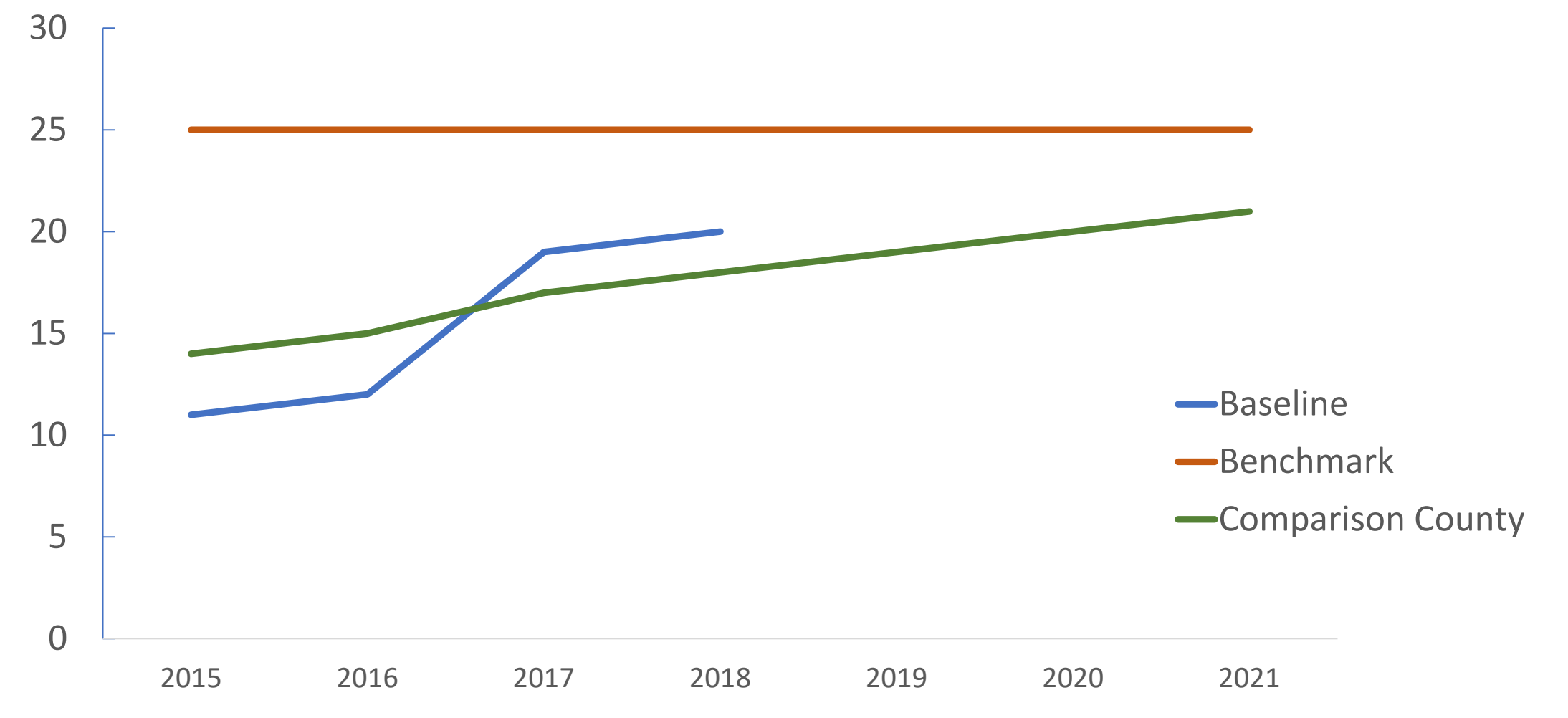

### Number of Settings Before Trial

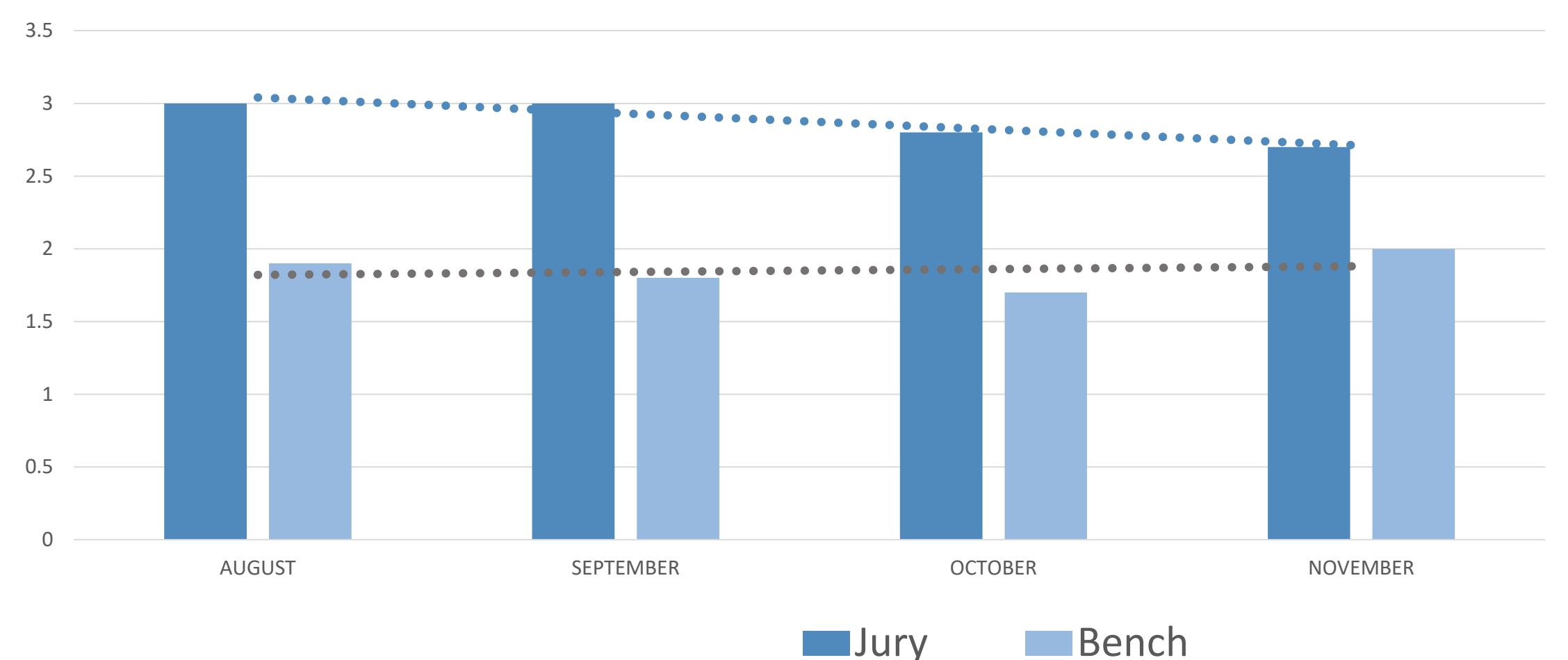

Jury

08/14/2017

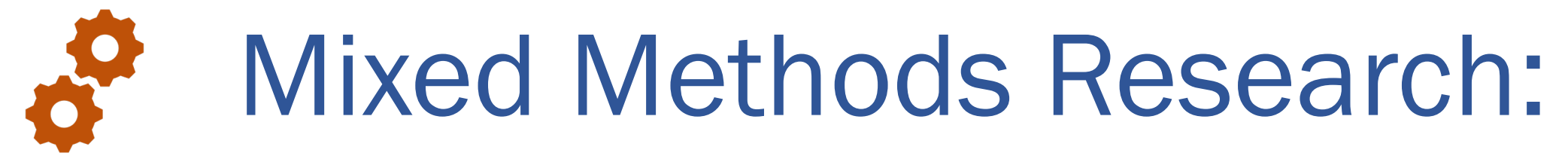

#### Qualitative and Quantitative Research

### Qualitative and Quantitative

Qualitative: THICK DATA – cannot be measured and is usually subjective Interviews, focus groups

Quantitative: THIN DATA – can be measured numerically and is intended to be objective

Data, MDEC Reports

• Which type is better? NEITHER!

| SUBJECT | AGE (in years) | GENDER | ETHNICITY | MARITAL<br>STATUS | EDUCATION LEVEL | EMPLOYMENT STATUS | ANTI-RETROVIRAL<br>TREATMENT |
|---------|----------------|--------|-----------|-------------------|-----------------|-------------------|------------------------------|
| 1       | 50             | Male   | Indian    | Never Married     | Graduation      | Self-Employed     | No                           |
| 2       | 27             | Male   | Malay     | Married           | Graduation      | Government        | No                           |
| 3       | 24             | Male   | Malay     | Never Married     | Secondary       | Unemployed        | No                           |
| 4       | 43             | Male   | Malay     | Never Married     | Diploma         | Unemployed        | Yes                          |
| 5       | 29             | Female | Other     | Never Married     | Secondary       | Private           | Yes                          |
| 6       | 34             | Male   | Indian    | Never Married     | Diploma         | Private           | Yes                          |
| 7       | 39             | Male   | Malay     | Never Married     | Secondary       | Private           | Yes                          |
| 8       | 29             | Male   | Malay     | Never Married     | Graduation      | Unemployed        | Yes                          |
| 9       | 28             | Male   | Chinese   | Never Married     | Diploma         | Private           | Yes                          |
| 10      | 32             | Male   | Malay     | Never Married     | Graduation      | Self-Employed     | Yes                          |
| 11      | 32             | Male   | Malay     | Never Married     | Post Grad       | Private           | Yes                          |
| 12      | 54             | Male   | Indian    | Married           | Secondary       | Private           | Yes                          |
| 13      | 26             | Male   | Malay     | Never Married     | Diploma         | Private           | Yes                          |

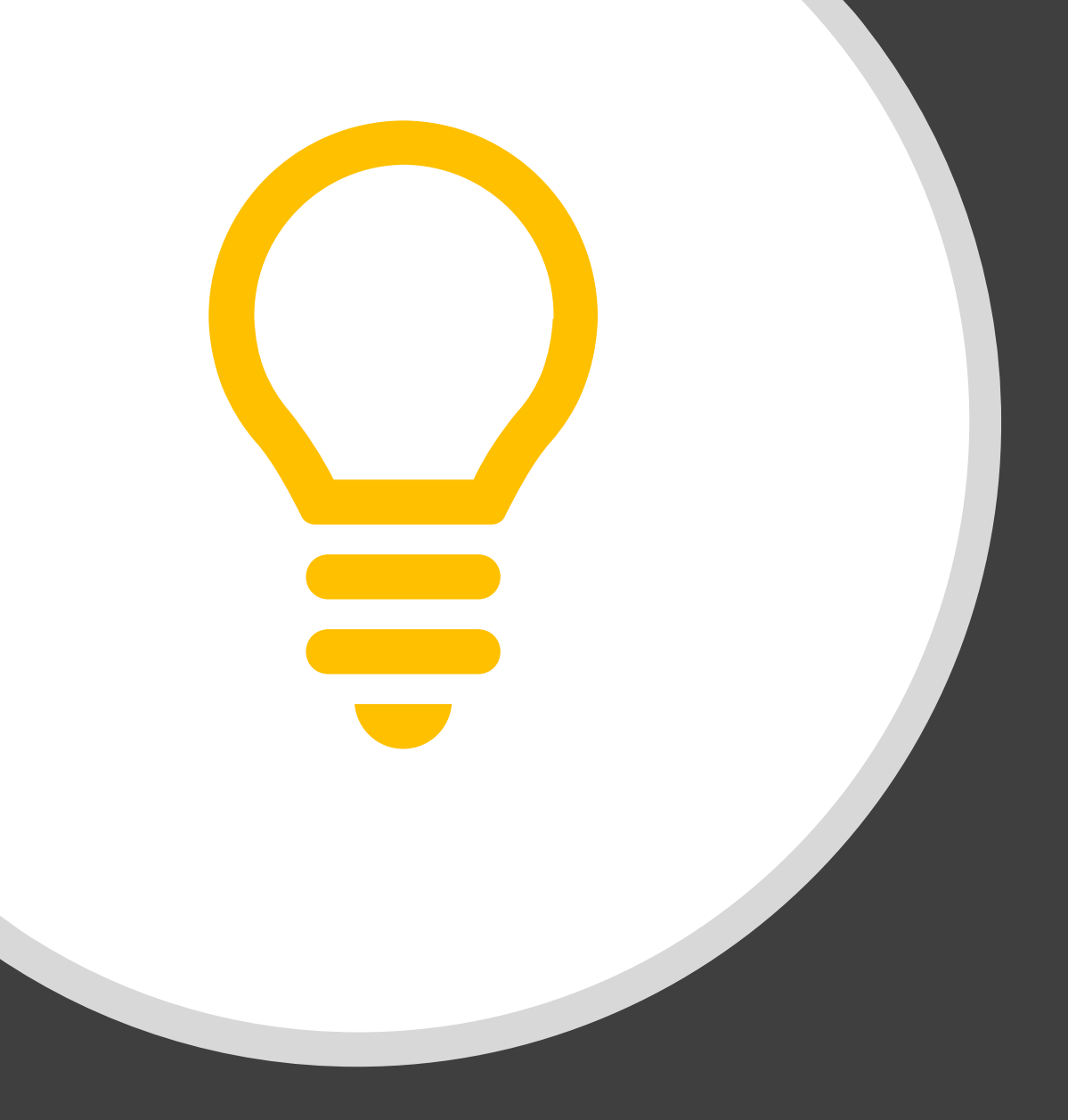

# Constraints and Considerations

- Rights and Roles
- Data Validity and Fidelity
- Codes
- Parameters

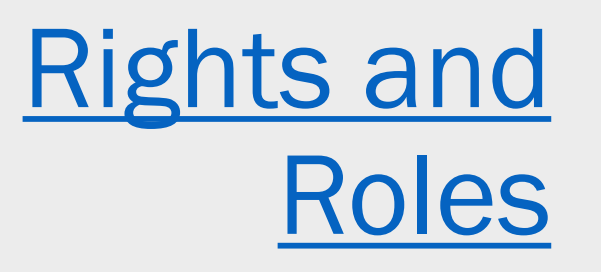

#### User roles define report rights

#### **Role Name:** Reports - CC Criminal Clerk Report Name: Description: Canned Report This report will show any case that had amended charges during Amended Charges Report the reporting period. Produce a list of cases with selected pleas. Refine the report with dates the cases were filed, as well as the node location the Criminal Case Plea Report cases were filed at. Displays cases with a particular disposition(s) and offense(s) in a Dispositions by Offense Codes specified date range. Offense Codes Displays cases by offense code. ECR Report Gives all the vital case details of the hearings for the selected CCCR - Circuit Court Criminal Docket Listing hearing period for a selected single location and single calendar

This report is a summary of the daily hearing types in alphabetical order.Used internally to review and assign the next

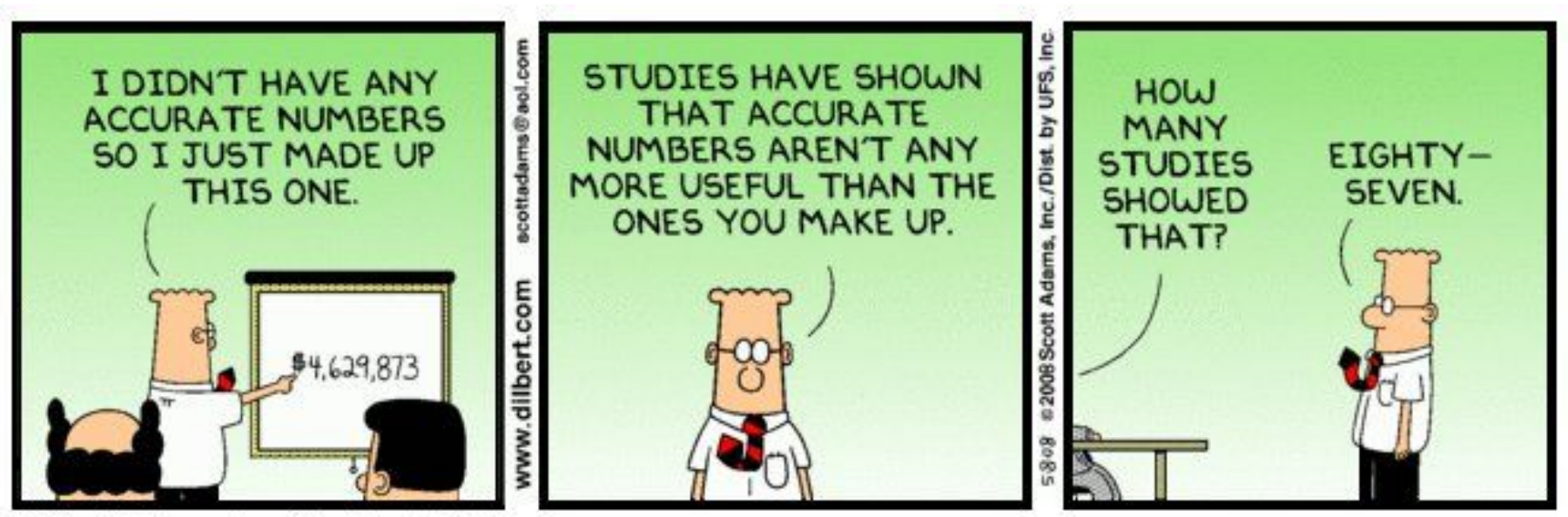

© Scott Adams, Inc./Dist. by UFS, Inc.

# Data Validity and Fidelity

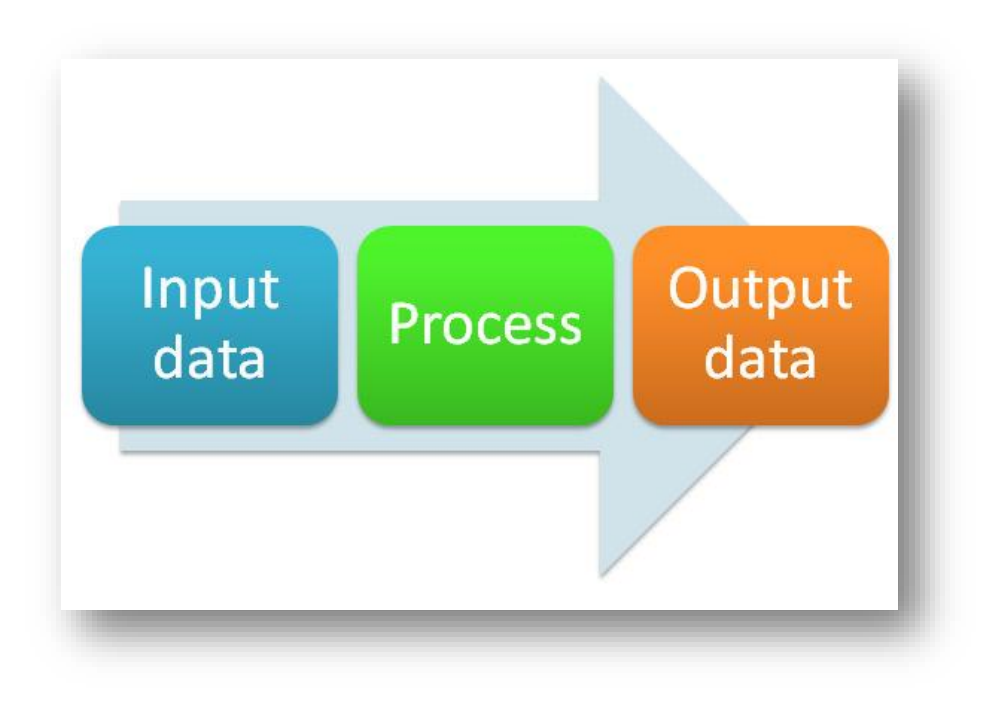

- What goes in is what comes out
- Attention to codes and parameters
- Universal coding and efficient training

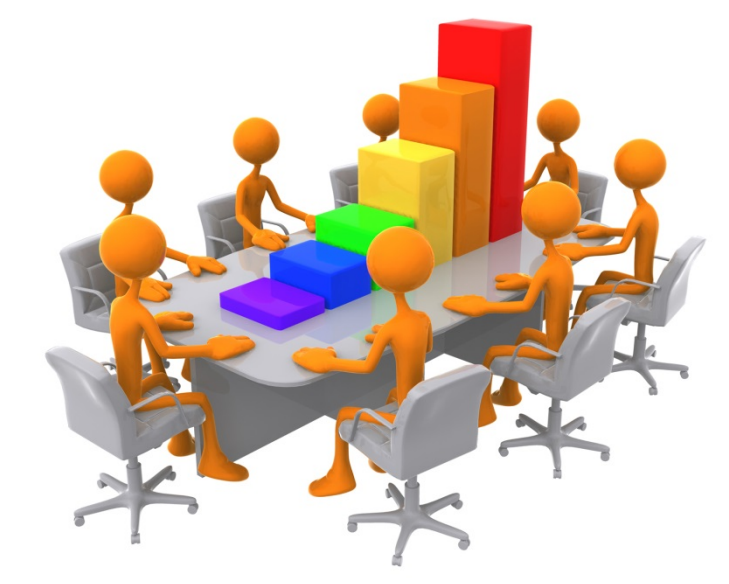

- Entering correct data is important because reports are produced from this data
- Relating to performance management, it is imperative that attention is given to data entry (ex. codes) in order to produce the most accurate result
- Change can stem from data results

### **Event Codes**

| Event Code | Event Code Description                                | vent Code Description Similar Event Code |                                                  |  |
|------------|-------------------------------------------------------|------------------------------------------|--------------------------------------------------|--|
|            |                                                       |                                          |                                                  |  |
| MRSHD      | Motion / Request - To Set Hearing / Trial             | REQHG                                    | Request for Hearing/Trial                        |  |
| BRSHE      | Bail Review Docket Sheet                              | HESHE                                    | Hearing Sheet / Open Court Proceedings           |  |
| ΜΟΡΕΙ      | Motion to Produce Evidence                            | MOPDO                                    | Motion - Produce Evidence                        |  |
| MOMJU      | Motion to Modify Judgement                            | MOJUL                                    | Request for Modification of Judgement/Lien       |  |
| MOAAT      | Motion to Appoint Attorney                            | MOACU                                    | Motion / Request - To Appoint Attorney / Counsel |  |
| POMOS      | Petition to Modify Summons                            | MOMOS                                    | Motion to Modify (Summons)                       |  |
| MOPOS      | ,<br>Motion - Postponement/Continuance                | MOCNT                                    | Motion - Request - To Continue / Postpone        |  |
|            | Annual Fiduciary Report                               |                                          | Annual Fiduciary Report (Waiver)                 |  |
|            |                                                       |                                          |                                                  |  |
| DEA43      | Defendant Advised of Rights Pursuant MD Rule 4-342(i) | DRNOP                                    | Defendant Received Notice of Post - Trial Rights |  |

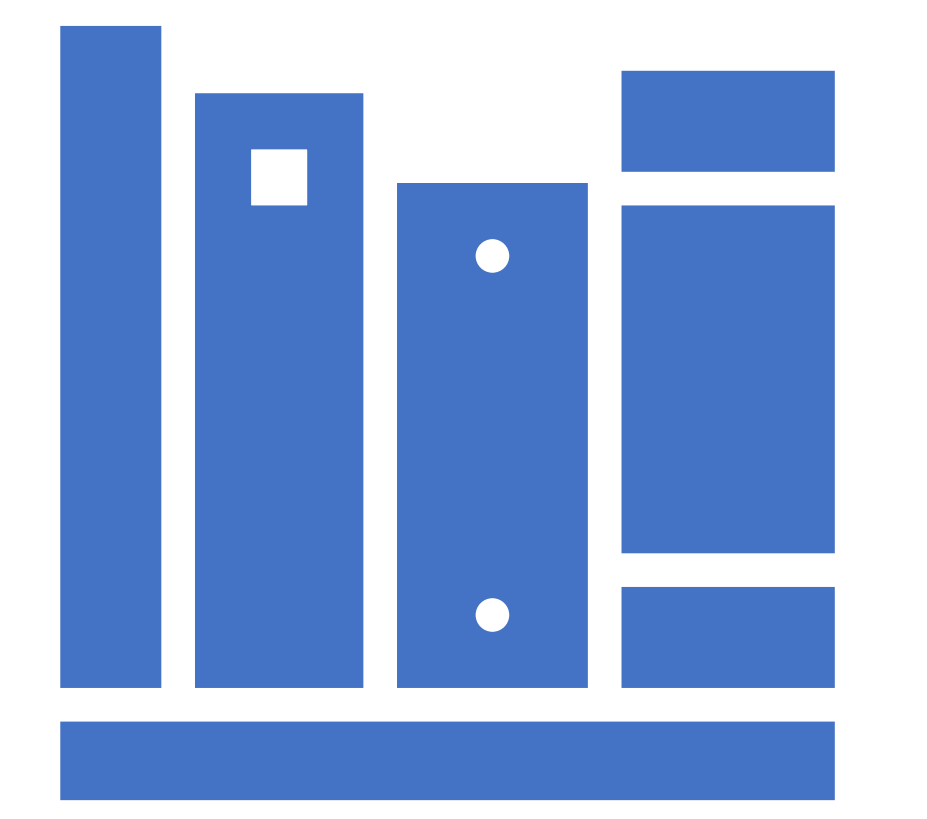

#### Report Types

- Canned Reports
- ECRs
- List Manager
- Data Dashboard

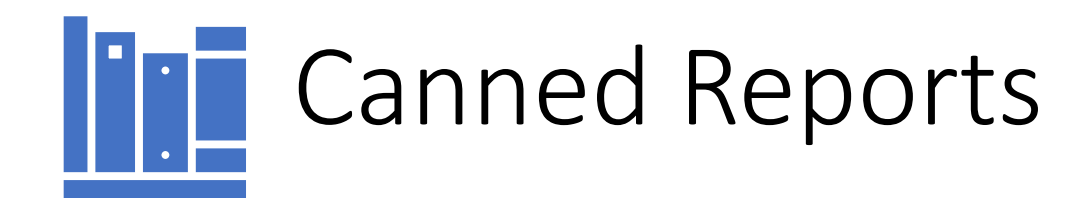

**Canned Reports:** These are standard reports that came with the Odyssey software.

- Case Management
- Court Administration

#### Parameters

#### • Parameters

A list of the optional and required report parameters needed to successfully run the report.

| Bond Activity a        | and Outstanding Bonds Schedule Submit Exit                                                                                                 |   |
|------------------------|----------------------------------------------------------------------------------------------------|---|
|                        | Shows detailed information about bonds with a particular status(es) within a specified date range or a list of all currently active bonds. |   |
|                        | C <u>l</u> ear <u>M</u> emorize <u>R</u> ecall                                                                                             |   |
| Locations              | Anne Arundel Circuit Court                                                                                                    |   |
| Report Type            | Activity                                                                                                    |   |
| Date Range             | Start Date t-30 Monday, March 20, 2017                                                                                                    |   |
|                        | End Date t Wednesday, April 19, 2017                                                                                                    |   |
| Case Category          | Criminal                                                                                                    |   |
|                        | Include Case Bonds Only.                                                                                                    |   |
|                        | Include Freestanding Bonds Only.                                                                                                    |   |
| Case Type              |                                                                                                    |   |
|                        |                                                                                                    |   |
| Case Subtype           |                                                                                                    |   |
|                        |                                                                                                    |   |
| Bond Status            | Include Cases Without a Subtype.                                                                                                    |   |
| Dona Status            | Forreiture - 180 days                                                                                                    |   |
|                        | Is Current Status                                                                                                    |   |
| Bond Types             | All                                                                                                    |   |
|                        |                                                                                                    |   |
| Charge<br>Dispositions |                                                                                                    |   |
|                        | Only Include Charges Without Dispositions                                                                                                  |   |
| Case Status            |                                                                                                    |   |
|                        |                                                                                                    |   |
| Bond Company           |                                                                                                    |   |
| Bondsman               |                                                                                                    |   |
| Donusinan              |                                                                                                    |   |
| Sort Order             | Case Number                                                                                                    |   |
| Secondary Sort         |                                                                                                    |   |
| Report Options         | Insert Page Break on Bond Company                                                                                                    |   |
| Security Groups        |                                                                                                    |   |
|                        |                                                                                                    |   |
| List Name              |                                                                                                    |   |
|                        | Append Job ID Number to List Name                                                                                                    |   |
|                        | If this list name already exists for your user-id, the results of this report will overwrite the existing list.                            | • |

|  | • |  |
|--|---|--|
|  |   |  |
|  | • |  |

| Cases By Flag | Sc <u>h</u> edule S <u>u</u> bmit Ey | <u>(it</u> |
|---------------|--------------------------------------|------------|
|               | A Listing of Cases by Flags.         |            |
|               | Clear Memorize Recall                |            |
| Location      | Anne Arundel Circuit Court 🗄         |            |
| Case Criteria | Include inactive cases.              |            |
| Grouping      | By flag                              |            |
| Sort Order    | By case number                       |            |
| Case Category | All                                  |            |
|               |                                      |            |
| Flag          | All                                  |            |
|               |                                      |            |
|               |                                      |            |
|               |                                      |            |
|               |                                      |            |

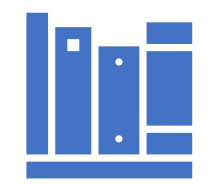

# Enterprise Custom Reports (ECRs)

| ECR Parameter                                                                                 | Types      |                | -49                         |                          |
|-----------------------------------------------------------------------------------------------|------------|----------------|-----------------------------|--------------------------|
| <ul> <li>Parameter types:</li> <li>Node Picker (Location</li> <li>Code Multipicker</li> </ul> | on from Or | gChart)        | Location                    |                          |
| <ul> <li>Code Combo Box</li> </ul>                                                            |            |                | Gender                      | ۲                        |
| <ul> <li>Hard-Coded Combo</li> </ul>                                                          | Box        |                | Sort Level # 1              | •                        |
| – Date Range                                                                                  |            |                | Date Range Start D<br>End D | ate 12                   |
| <ul> <li>Checkbox</li> </ul>                                                                  |            | Report Options | ☐ Include Cases Related t   | o Supervision Cases Only |
| <ul> <li>Security Group Multi</li> </ul>                                                      | picker sea | curity Group   |                             |                          |
| – Date                                                                                        |            |                | As of [                     | Date 2                   |
| - Text Box                                                                                    |            | Warran         | tless Hold Text             |                          |
| – Party Picker                                                                                |            |                | Party                       | 9                        |
|                                                                                               |            | _              | _                           | _                        |

- Examples of ECR Parameter Types:
  - Date Range
  - Party Picker
  - Code Combo
  - Text Box
  - Security Group Multipicker

| <u>F</u> ile View <u>T</u> ools <u>H</u> elp |                                                  |                                                                                                    |
|----------------------------------------------|--------------------------------------------------|----------------------------------------------------------------------------------------------------|
|                                              | Run an Enterprise Custom Report                  |                                                                                                    |
| odyssey                                      | Location Anne Arundel Circuit Court              |                                                                                                    |
| Case Manager Home                            | Name<br>CC - Pending Cases Status Detail         | Description<br>This report will show all Pending Cases Detail information for the selected date range, case category, Case |
| myOdyssey 🗸                                  | CCCR - Circuit Court Criminal Docket Listing     | Gives all the vital case details of the hearings for the selected hearing period for a selected single location            |
| Task Manager                                 | CCCR - Circuit Court Criminal Docket Report      | This report is a summary of the daily hearing types in alphabetical order.Used internally to review and assig              |
| Searches                                     | CCCR - Crime Victim Notification Case Closing    | All criminal cases with the case event CRVNR for the reporting period                                                      |
| Find a Party                                 | CCCR - Criminal Outstanding Warrants             | Returns all the cases with outstanding warrants.                                                                           |
| Find a Judgment                              | CCCR - Criminal Party Index Report               | This report shows all parties added for the selected Filed date range and location.                                        |
| Find a Group                                 | CCCR - Mags                                      | Generate a monthlty report with sentencing information and send to MSCCSP.                                                 |
| Protection Orders 🛛 👻                        | CCCR - MVA Criminal Charges All Trials           | Creates a listing of Circuit Court Cases with MVA statutes having Trial(Active and Inactive ) for the provided             |
| Find a Protection Order                      | CCCR - MVA Criminal Charges Scheduled Trial      | Creates a listing of Circuit Court cases scheduled for trial(Active Trials Only) with MVA statutes with sort by            |
| Court Administration View Calendar           | CCCR - MVA Reopened Cases                        | This report will shows all Circuit Court MVA Reopened Cases with MVDIR Event based on selected case stat                   |
| View Resource Schedule                       | CCCR - MVA Traffic Offense Activity Report       | This report shows MVA Traffic/Criminal charges which were transferred from DC to CC based on selected lo                   |
| Find Available Sessions                      | CCCR - MVA Traffic Offenses Report               | This report will list all TA , TR ,MV and MR traffic offense statute charges based on Disposition date range f             |
| Fees & Finances                              | CCCR - Original vs Resulted HearingTypeReport    | This report will show hearings history - When hearing changes, e.g., Jury to Plea; Plea to Stet.                           |
| Find a Receipt                               | CCCR - Outstanding Costs at Disposition          | This report will list all cases that have been disposed in a certain date range that have an outstanding bala              |
| Find a Disbursement                          | CCCV - Circuit Court Civil Docket Listing        | Creates a daily Civil docket case listing for the given hearing period                                                     |
| Find a Bond                                  | CCDC - ADR Docket Summary                        | Creates a list of contested civil cases for ADR screening                                                                  |
| Warrants 🗸                                   | CCDC - ADR Pre Trial Notice                      | This report will list cases where parties will be sent an ADR Pre Trial Notice from the court.(Civil Cases With            |
| Find a Warrant                               | CCDC - Bond Forfeiture Job Preview               | This report will list all the cases with bonds that the odyssey bond forfeiture is going to mark as forfeited.             |
| Forms & Documents                            | CCDC - Bond Forfeiture Job Review                | This report will list all the cases with a bond status of PC(Confeiture Indexent) for the calestad leastion                |
| Workflow                                     | CCDC - Bond Forfeitures Outstanding              | Displays and creates lists of all the cases with outstand                                                                  |
| Reports                                      | CCDC - Bond Status                               | This report will display bond status by Bond Type, Bon                                                                     |
| Local Reports                                | CCDC - Bonds In Forfeiture Status                | Lists all the bonds in forfeiture status (i.e 'FFT', 'BF90','I To Adrienne.Eagan@mdcourts.gov                              |
| Enterprise Custom Ren V                      | CCDC - Bonds With Pending Status Update          | Lists all the cases with active bonds where the bond st                                                                    |
| Run an Enterprise Custom F                   | eport DC - Case Disposition - Summary and Detail | This reports shows Summary and Detail Case Dispositi                                                                       |
| Configure                                    | CCD Case Events With Missing Documents           | This report will indicate Events that do not have docun                                                                    |

- 1. Select "Run an Enterprise Custom Report" from the menu located at the bottom left hand side and select the report you would like to run
- 2. Enter the parameters and submit the report and choose the output format and location where you would like to send the report

| Add Email    | Notification Recipients                                      |
|--------------|--------------------------------------------------------------|
|              |                                                              |
| 10           | Adrienne.Eagan@mdcourts.gov                                  |
| Cc           |                                                              |
| Bcc          |                                                              |
| Comment      | 🕑 🕹                                                          |
| 🖌 Att        | ach Any Files Generated by Job                               |
| Att          | ach Any Files Generated by Job and Keep Files in Job History |
| Cop          | by Job Files to Directory                                    |
| Direct       | ory                                                          |
| Prin         | it to Network Printer                                        |
| Printe       | r 🛛                                                          |
|              |                                                              |
| <u>C</u> anc | el <u>E</u> inish                                            |

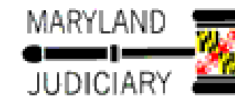

#### **Court Administration - Hearing Statistical Report**

**Reporting Period:** 7/1/2017 to 6/30/2018

#### Location: Anne Arundel Circuit Court

#### Case Category: Criminal

Case Type: Criminal - Appeal

| Hearing Type                              | Total Hearings<br>Set | Settled 1 week<br>Before Hearing | Settled 1 Day<br>Before Hearing | Other Settled | Postponed | Heard | Not Reached |
|-------------------------------------------|-----------------------|----------------------------------|---------------------------------|---------------|-----------|-------|-------------|
| Conference - Status                       | 25                    | 0                                | 0                               | 0             | 0         | 25    | 0           |
| Hearing                                   | 62                    | 0                                | 0                               | 0             | 0         | 62    | 0           |
| Hearing - Adult Drug Court Hearing        | 3                     | 0                                | 0                               | 0             | 0         | 3     | 0           |
| Hearing - Adult Drug Court Review         | 142                   | 0                                | 0                               | 0             | 0         | 142   | 0           |
| Hearing - Adult Drug Court<br>Termination | 5                     | 0                                | 0                               | 0             | 0         | 5     | 0           |
| Hearing - Bail/ Bond Review               | 1                     | 0                                | 0                               | 0             | 0         | 1     | 0           |
| Hearing - Competency                      | 3                     | 0                                | 0                               | 0             | 0         | 3     | 0           |
| Hearing - Expungement                     | 2                     | 0                                | 0                               | 0             | 0         | 2     | 0           |
| Hearing - Failure to Appear               | 2                     | 0                                | 0                               | 0             | 0         | 2     | 0           |
| Hearing - Initial Appearance              | 72                    | 0                                | 0                               | 0             | 0         | 72    | 0           |
| Hearing - Motion                          | 5                     | 0                                | 0                               | 0             | 1         | 4     | 0           |
| Hearing - Nolle Prosequi                  | 1                     | 0                                | 0                               | 0             | 0         | 1     | 0           |
| Hearing - Plea                            | 16                    | 0                                | 0                               | 0             | 0         | 16    | 0           |
| Hearing - Postponement                    | 42                    | 0                                | 0                               | 0             | 0         | 42    | 0           |
| Hearing - Restitution                     | 1                     | 0                                | 0                               | 0             | 0         | 1     | 0           |
| Hearing - Review                          | 18                    | 0                                | 0                               | 0             | 1         | 17    | 0           |
| Hearing - Sentencing                      | 17                    | 0                                | 0                               | 0             | 4         | 13    | 0           |
| Hearing - Video Bail / Bond Review        | 29                    | 0                                | 0                               | 0             | 0         | 29    | 0           |
| Hearing - Violation of Probation          | 90                    | 0                                | 0                               | 0             | 32        | 58    | 0           |
| Hearing - Waiver                          | 1                     | 0                                | 0                               | 0             | 0         | 1     | 0           |
| Hearing - Warrant                         | 9                     | 0                                | 0                               | 0             | 0         | 9     | 0           |
| Hearing to Consider 8507                  | 2                     | 0                                | 0                               | 0             | 0         | 2     | 0           |

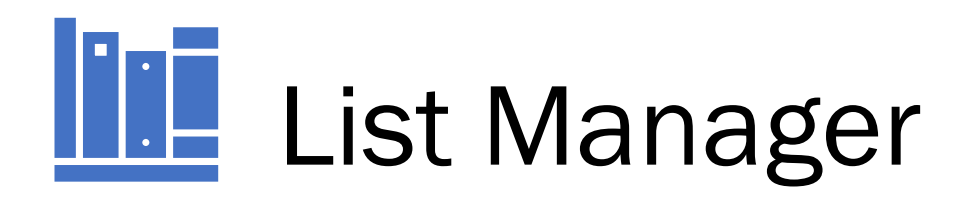

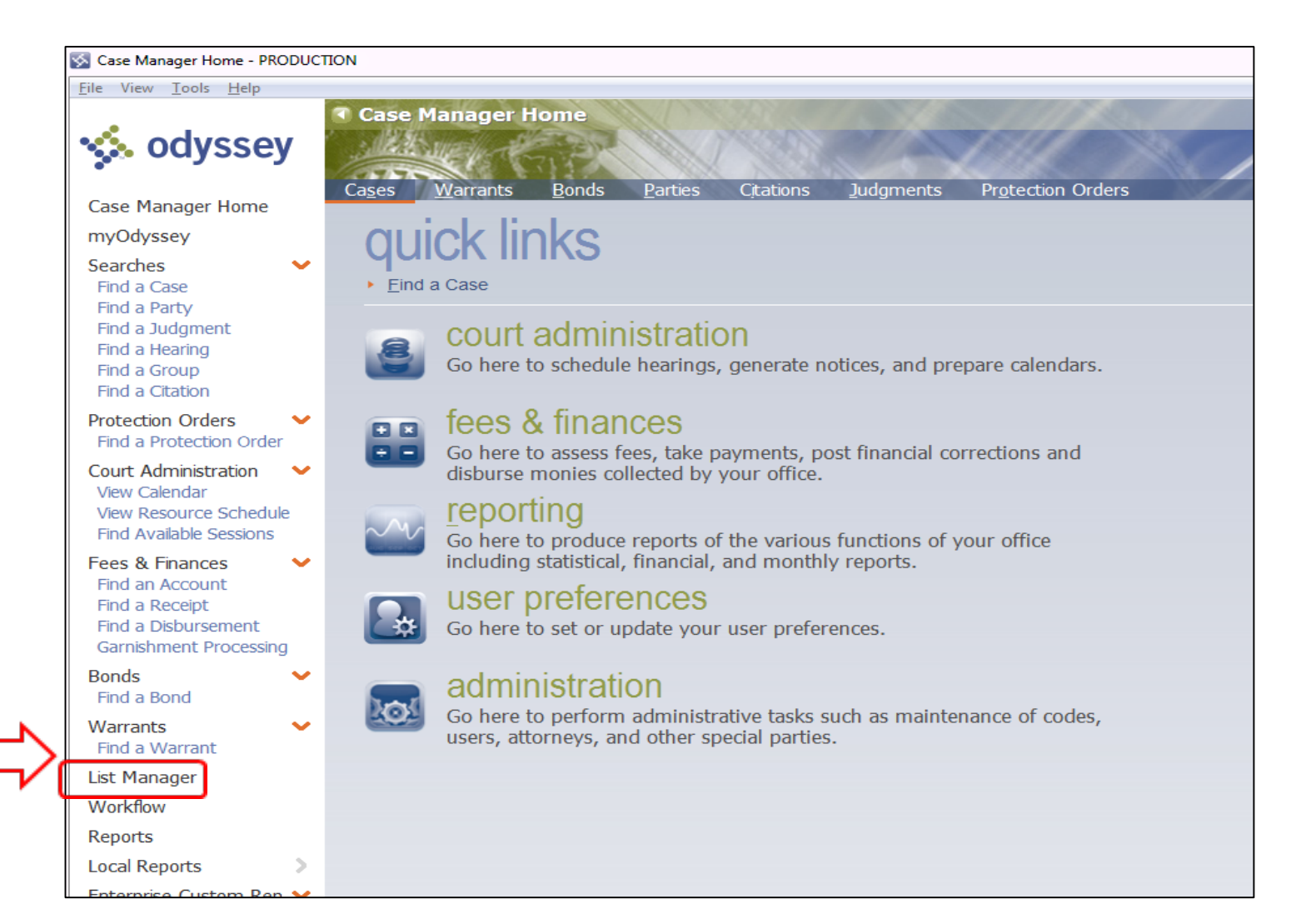

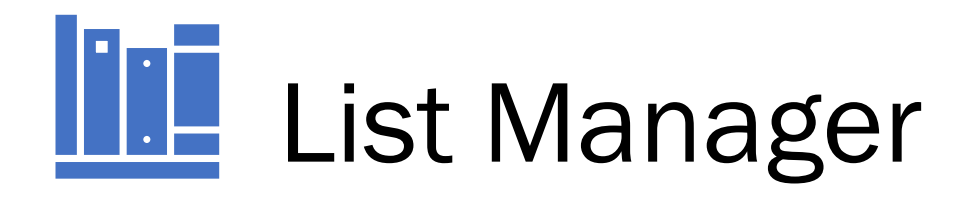

| Location: Worcester Circuit Court List Name: Locad Save                                           | ▼     Show     15 MetCricePer Page       orm Query     Perform Action       Clear     Copy       Convert |                                                                     |
|---------------------------------------------------------------------------------------------------|----------------------------------------------------------------------------------------------------|---------------------------------------------------------------------|
| There is no list selected.<br>Click Load to load an existing list or Perform Query to create one. |                                                                                                    |                                                                     |
|                                                                                                   | Select Query Sort Name  Name                                                                             | ×<br>Type                                                           |
|                                                                                                   | Select Cases<br>Select Hearings<br>Select Prosecutor Charges<br>Select Draw Down Accounts                | Cases<br>Hearings<br>Prosecutor Filed Charges<br>Draw Down Accounts |
|                                                                                                   |                                                                                                    | Exit                                                                |

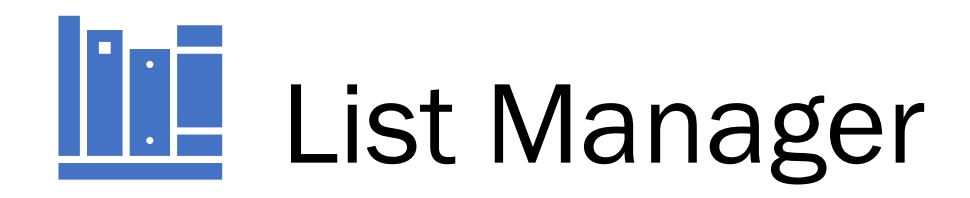

| Select Cases        |                      |                        |   |
|---------------------|----------------------|------------------------|---|
| Cases Included      | Clear <u>R</u> e     | ecall <u>M</u> emorize |   |
| Location            | Worcester Circuit Co | ourt 🗄                 |   |
| From Case #         |                      | ٩,                     |   |
| To Case #           |                      | ۹,                     |   |
| Judicial Officer    | M                    |                        |   |
| Case Category       |                      |                        |   |
| Case Type           |                      |                        | E |
| Case Subtype        |                      |                        |   |
| Case Security Group |                      |                        |   |
| Offense Codes       |                      |                        |   |
| Cause of Action     |                      |                        |   |
| Case Status         |                      |                        |   |
| Case Flag           |                      |                        |   |
| Event Type          |                      |                        | ] |

| Select Codes                                                                                               |                 |                    |            |                       |                    |
|----------------------------------------------------------------------------------------------------|-----------------|--------------------|------------|-----------------------|--------------------|
| Description                                                                                                | Show            | Hidden/Obsolete Co | odes S     | ode<br>ort Descrip    | otion 🔻            |
| 1.       □ Civil         2.       □ Criminal         3.       ✓ Family         4.       □ Probate or Menta | l Health        |                    |            | CV<br>CR<br>FAM<br>PR | oue                |
| Get All Codes Sele                                                                                         | ect Al <u>l</u> |                    |            | 4 Resu                | ilts - Page 1 of 1 |
| << <u>B</u> ack <u>N</u> ex                                                                                | d>>             | <u>S</u> earch     | <u>C</u> o | ntinue                | E <u>x</u> it      |

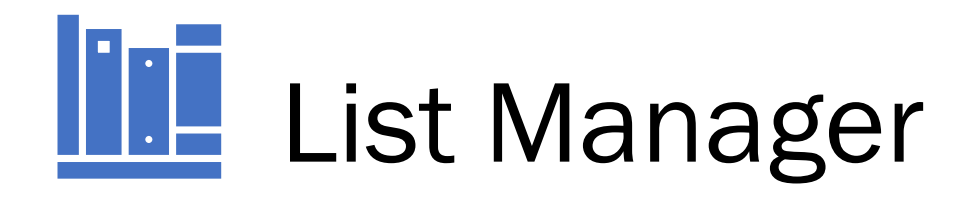

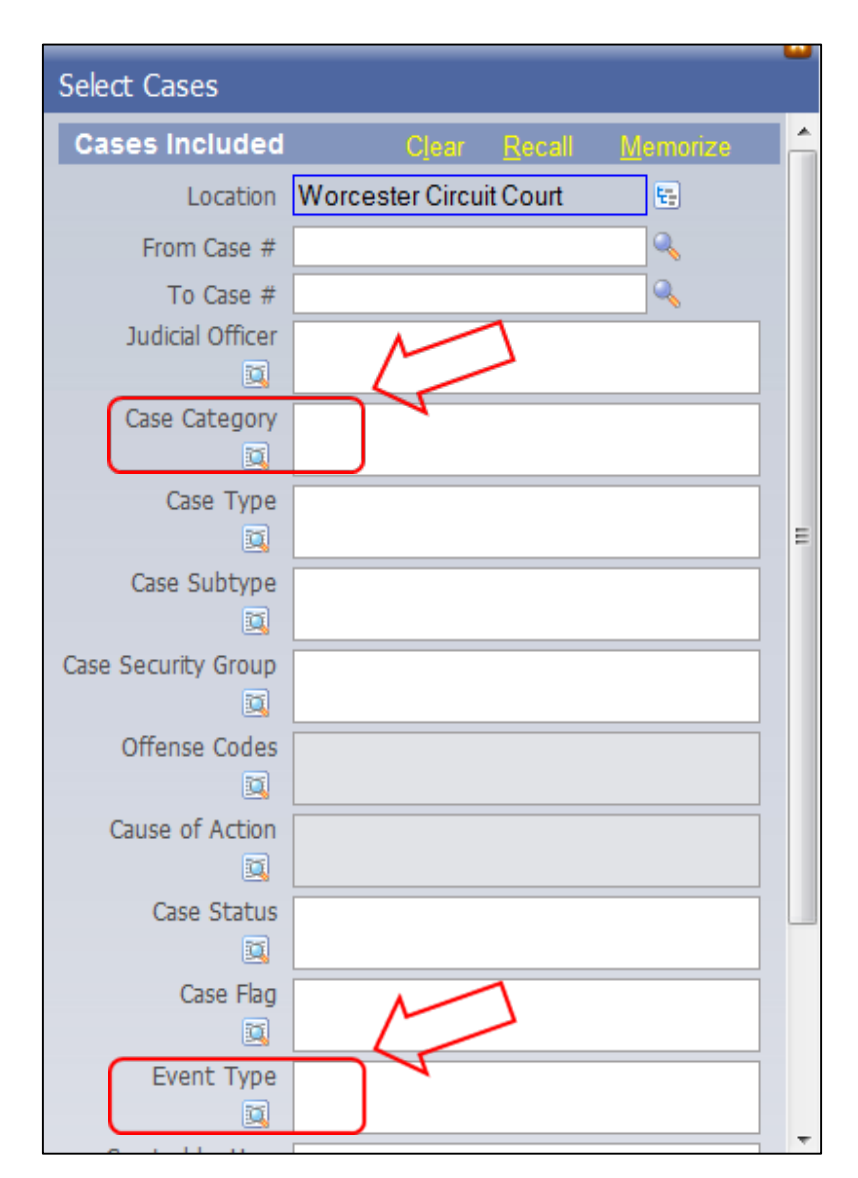

| Select Codes                                                                                  |                  |                      |                  |                 |                    |
|-----------------------------------------------------------------------------------------------|------------------|----------------------|------------------|-----------------|--------------------|
| Description Description Description Description 1. Civil                                      | odes Only 🗌 Shov | v Hidden/Obsolete Co | Code<br>des Sort | e Descrip<br>CV | otion V            |
| <ul> <li>2. □ Criminal</li> <li>3. ✓ Family</li> <li>4. □ Probate or Mental Health</li> </ul> |                  |                      | CR<br>FAM<br>PR  |                 |                    |
| Get All Codes                                                                                 | Select All       |                      |                  | 4 Resu          | ilts - Page 1 of 1 |
| << <u>B</u> ack                                                                               | <u>N</u> ext>>   | <u>S</u> earch       | <u>C</u> ontir   | nue             | E <u>x</u> it      |

| Select Codes                                                   |                                       |              |        |                    |
|----------------------------------------------------------------|---------------------------------------|--------------|--------|--------------------|
| Description appoint attorney                                   | ]Show Hidden/Obsolete Codes           | Code<br>Sort | Descri | ption 🔻            |
| Description                                                    |                                       |              | (      | Code               |
| 1. ✓ Motion / Request - To         2. ✓ Motion to Appoint Atte | o Appoint Attorney / Counsel<br>orney |              | MOAC   | :U<br>.T           |
| Get All Codes Clear A                                          | 11                                    |              | 2 Res  | ults - Page 1 of 1 |
| < <back next="">&gt;</back>                                    | Search                                | Continu      | ie     | Exit               |

# List Manager

| List Manager             |                                                     |                                      |                             | Exit                           |
|--------------------------|-----------------------------------------------------|--------------------------------------|-----------------------------|--------------------------------|
| Location: Worcester Circ | uit Court                                           | Sort Ca                              | se # Show 15                | Matches Per Page               |
| Cases                    |                                                     |                                      | Load Save Clear Co          | py Convert                     |
| Case #                   | Style                                               | Case Type                            | Judicial Officer            | Status 👎                       |
| C-23-CR-17-000140        | State of Maryland vs. WILLIAM JOSEPH DUBREL         | Criminal - Appeal<br>04/14/2017      | Worcester Circuit Court     | Closed<br>07/06/2017           |
| C-23-CR-17-000156        | State of Maryland vs. JOSEPH PATWYNE JOHNSON        | Criminal - Appeal<br>04/27/2017      | Worcester Circuit Court     | Closed<br>07/12/2017           |
| C-23-CR-17-000364        | State of Maryland vs. ERIC CHI FONONG IGWACHO, Jr.  | Criminal - Appeal<br>08/31/2017      | Worcester Circuit Court     | Reopened 08/15/2018            |
| C-23-CR-17-000378        | State of Maryland vs. ADRIAN K WINSLOW              | Criminal - Appeal - M.<br>09/12/2017 | <br>Worcester Circuit Court | Closed<br>11/15/2017           |
| C-23-CR-17-000466        | State of Maryland vs. BRIAN ANTHONY BELL            | Criminal - Appeal - M.<br>10/16/2017 | <br>Worcester Circuit Court | Closed / Inactiv<br>03/14/2018 |
| C-23-CR-17-000508        | State of Maryland vs. ROGER DELANO<br>HOLLOWAY      | Criminal - Appeal<br>11/02/2017      | Worcester Circuit Court     | Closed<br>01/10/2018           |
| C-23-CR-17-000548        | State of Maryland vs. YANICK PRINCE<br>TCHITEMBO    | Criminal - Appeal<br>11/30/2017      | Worcester Circuit Court     | Reopened<br>10/24/2018         |
| C-23-CR-17-000550        | State of Maryland vs. EVAN MICHAEL HUNT             | Criminal - Appeal - M<br>11/30/2017  | <br>Worcester Circuit Court | Closed<br>02/06/2018           |
| C-23-CR-17-000562        | State of Maryland vs. BRANDY ALEXANDRIA<br>ROBINSON | Criminal - Appeal<br>12/07/2017      | Worcester Circuit Court     | Closed<br>04/11/2018           |
| C-23-CR-18-000150        | State of Maryland vs. JOSEPH GAETANO TUON           | OCriminal - Appeal - M<br>05/14/2018 | <br>Worcester Circuit Court | Closed / Inactiv<br>10/12/2018 |
| C-23-CR-18-000363        | State of Maryland vs. PAULETTE MCCARGO              | Criminal - Appeal<br>10/24/2018      | Worcester Circuit Court     | Open<br>10/24/2018             |

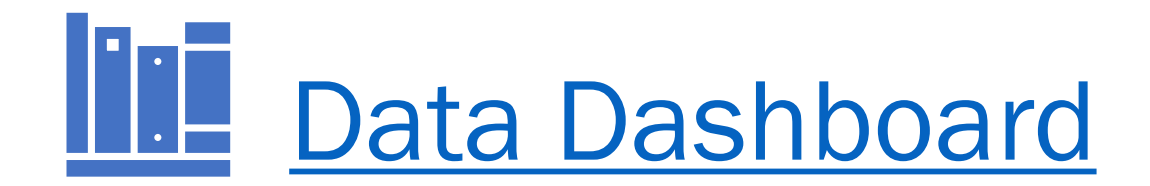

#### Data Dashboard 2016 Statistics Example: District Court Filings in activity view

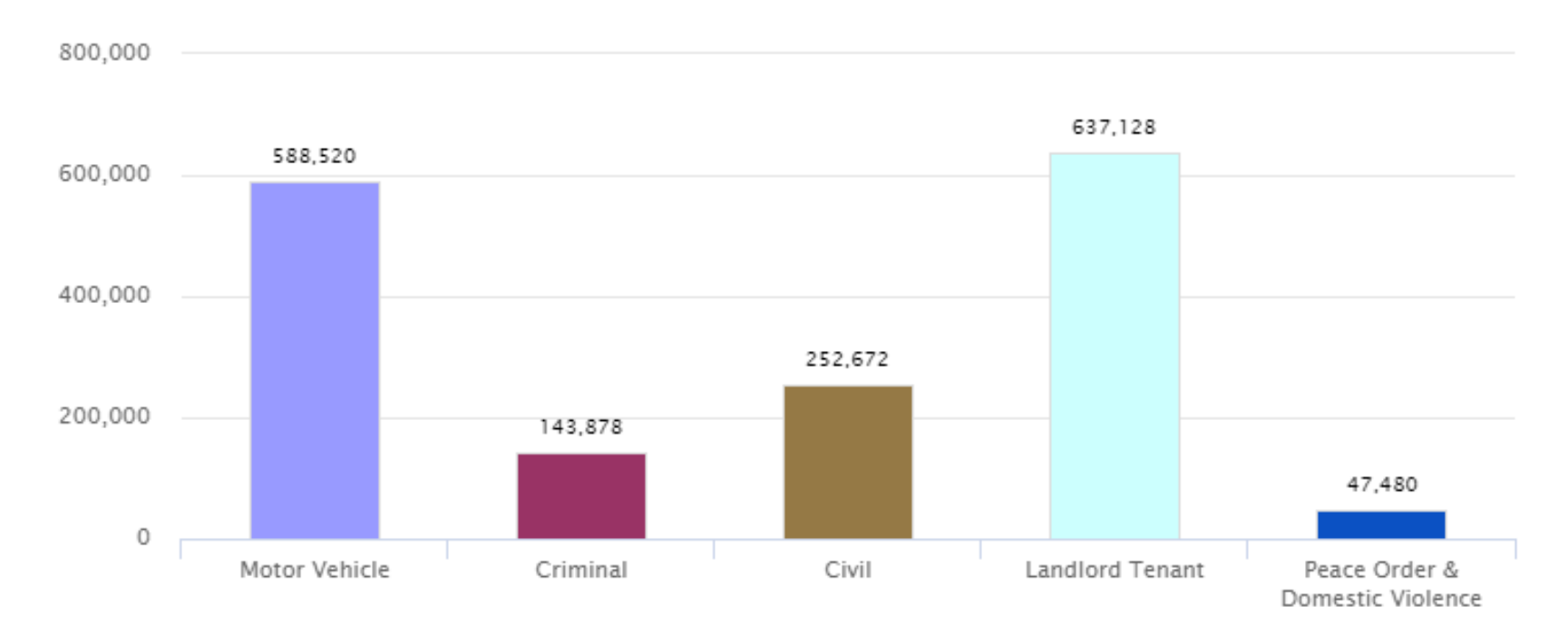

District Court-Total Filings(2016)

### Data Dashboard Year-to-Year Comparison View

#### District Court-Total Filings(2016,2015)

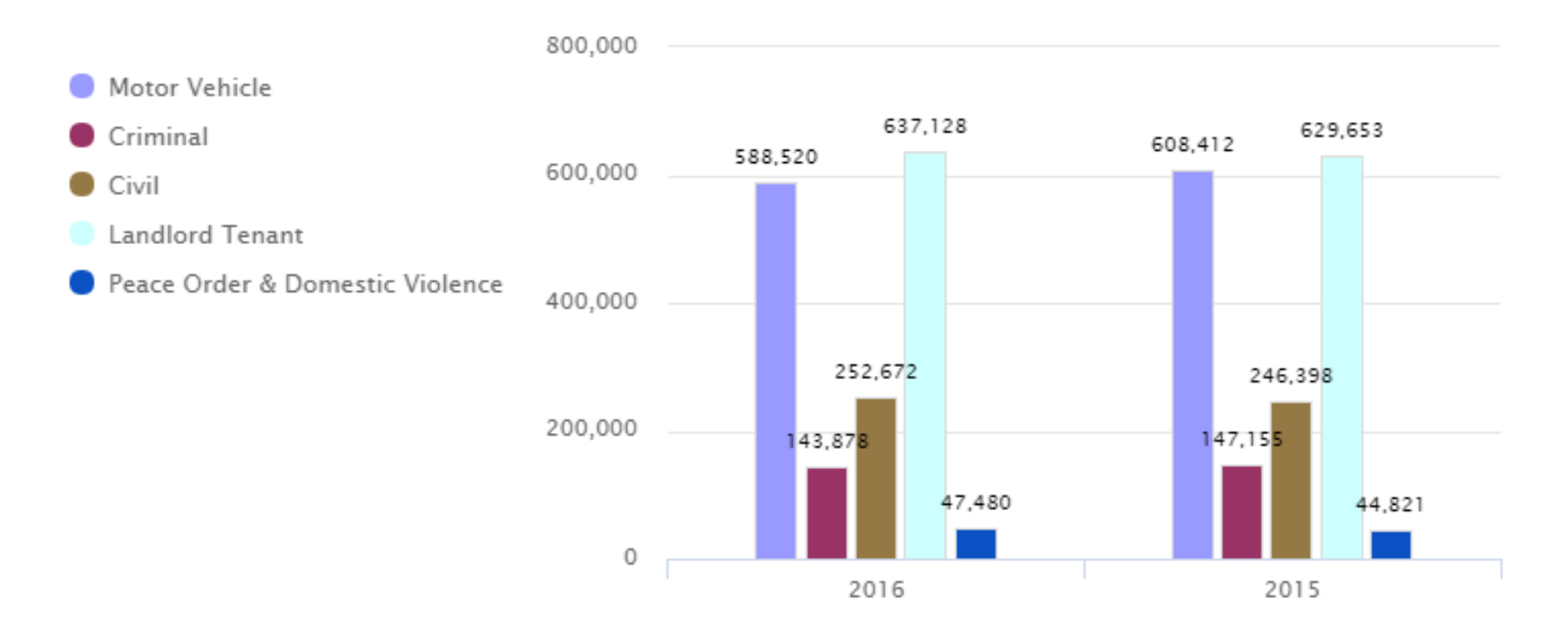

# Without data, you're just another person with an opinion

#### ~Andreas Schleicher

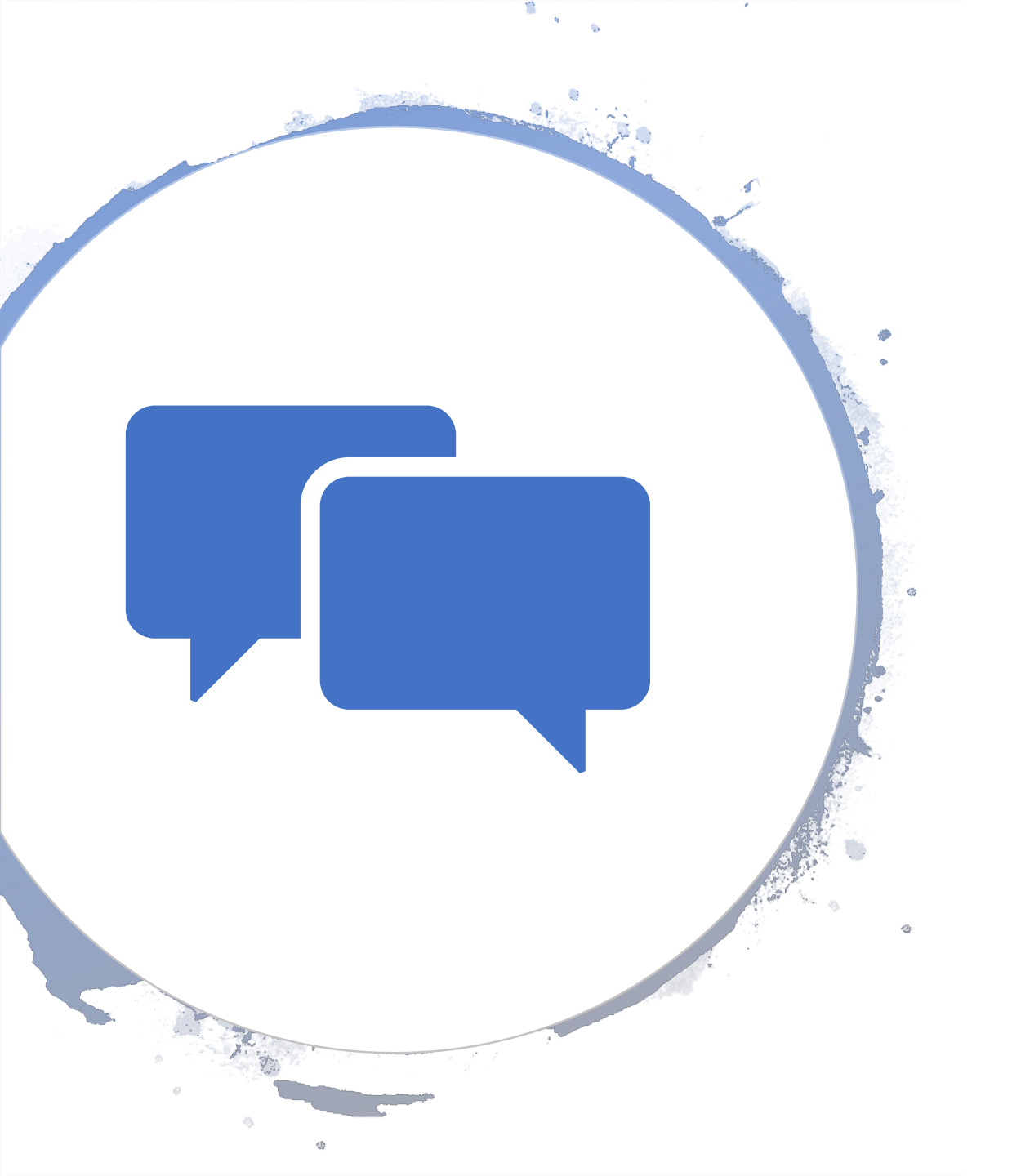

### Discussion

- What reports are beneficial?
- Reporting on your grant